## Konfiguration der PC CADDIE-Oberfläche

Unter *Einstellungen/Programm-Einstellungen/Konfiguration der PC CADDIE-Oberfläche* können Sie die Optik des PC CADDIE Programms lokal und individuell anpassen.

### Schrift+Größe

In der ersten Lasche konfigurieren Sie Schrift und Buttongröße:

| terface-E    | instell               | unger              | <u>ا</u> |              |       |   |         | >   |
|--------------|-----------------------|--------------------|----------|--------------|-------|---|---------|-----|
| nfodesktop   |                       |                    | Spea     | tial         |       |   | 🗸 ок    |     |
| Design+Größe |                       | Farben             |          | Hinterg      | grund |   | ¥ 20    |     |
|              |                       |                    |          |              |       |   | X Abbri | uch |
| Design:      | Mode                  | m                  |          |              |       | * |         |     |
| Grösse:      | Norm                  | al                 |          |              |       | Ŧ |         |     |
| Fette Sc     | hrift ver<br>E Listbo | wender<br>x-Einträ | n<br>ge  |              |       |   |         |     |
| Korrektur-F  | aktor:                | <u>X</u> :         | 1.000    | D <u>Y</u> : | 1.000 | 0 |         |     |
| Vergrös      | serte Bu              | ttons fi           | )r Touc  | hscreen      |       |   |         |     |
| Faktor:      |                       | <u>X</u> :         | 1.000    | Ϋ́:          | 1.300 | 0 |         |     |
| DPI Awa      | areness<br>Active (9  | aktivier<br>6 DPI) | en (Mo   | dern-De      | sign) |   |         |     |
|              |                       |                    |          |              |       |   |         |     |

TIPP: Die Schriftgröße wird über **Grundeinstellung** eingestellt. Insbesondere für Kassencomputer mit Touchscreen ist der Haken **Vergrößerte Buttons für Touchscreens** zu empfehlen. Bestätigen Sie mit **OK**.

#### Farben

Hier können Sie individuell die Farben für Ihr PC CADDIE einstellen. Wir raten zu Farben, die Ihre Augen schonen. Bestätigen Sie Ihren Änderungen mit **OK**.

| Interface-Einstellungen |                              |        |          |       |   | $\times$     |  |  |
|-------------------------|------------------------------|--------|----------|-------|---|--------------|--|--|
|                         |                              |        |          |       |   |              |  |  |
| Infodesktop             | Infodesktop                  |        |          |       |   | 🗸 <u>о</u> к |  |  |
| Design+Größe            | Farben                       |        | Hinten   | grund |   |              |  |  |
| Farbauswahl für         | das Modern                   | -Desig | :<br>(n: |       |   | X Abbruch    |  |  |
| Grün                    | Grün                         |        |          |       |   |              |  |  |
| Erweiterte Fa           | Erweiterte Farben aktivieren |        |          |       |   |              |  |  |
|                         |                              |        |          |       |   |              |  |  |
| Colorful: Farben        |                              |        |          |       |   |              |  |  |
| Hauptfenster            | Earbe:                       | #41/   | 4050     |       | 9 |              |  |  |
|                         | Auswahl:                     | #FF9   | 9900     |       | 0 |              |  |  |
| Arbeitsfenster          | Earbe:                       | #FO    | FOFO     |       | 3 |              |  |  |
|                         | Auswahl:                     | #FF9   | 9900     |       | 0 |              |  |  |
|                         |                              |        |          |       |   |              |  |  |
|                         |                              |        |          |       |   |              |  |  |
|                         |                              |        |          |       |   |              |  |  |
|                         |                              |        |          |       |   |              |  |  |
|                         |                              |        |          |       |   |              |  |  |
|                         |                              |        |          |       |   |              |  |  |
|                         |                              |        |          |       |   |              |  |  |
|                         |                              |        |          |       |   |              |  |  |

### Infodesktop

Den PC CADDIE Infodesktop aktivieren Sie mit einen Häkchen zur Option *Infodesktop aktivieren* und bestätigen mit **OK**.

Für Kassenstationen ist der Infodesktop standardmäßig deaktiviert. Sofern Sie Supervisor für Ihr PC CADDIE Programm sind, können Sie hier die Infodesktop-Einstellungen festlegen: Passwort-Verwaltung als Supervisor hinterlegter User kann zwischen folgenden Einstellungen wählen:

| Interface-Einstellungen                                          | ×                                 |
|------------------------------------------------------------------|-----------------------------------|
| Design+Größe Farben Hintergrund                                  | <b>√ <u>о</u>к</b>                |
| ✓ Infodesktop aktivieren                                         | × Abbruch                         |
| Infodesktop Einstellungen                                        |                                   |
| InfoDesktop                                                      | ×                                 |
| InfoDesktop zeigen:<br>nicht in der Kasse zeigen  Passwort: •••• | ✓ <u>O</u> K<br>★ <u>A</u> bbruch |
|                                                                  |                                   |

### Spezial

Diese Einstellungen bitte nur in Absprache mit dem PC CADDIE Support verändern!

| nterface-Einstellungen                                                                                 |                                                     |                    |      |              |  |  |
|----------------------------------------------------------------------------------------------------|-----------------------------------------------------|--------------------|------|--------------|--|--|
|                                                                                                    |                                                     |                    |      |              |  |  |
| Design+Größe                                                                                           | Farben                                              | Hinterg            | rund | √ <u>о</u> к |  |  |
| Infodesktop                                                                                            | Sp                                                  | pezial             |      |              |  |  |
| Folgende Einstellung<br>mit dem PC CADDIE                                                              | X Abbruch                                           |                    |      |              |  |  |
| Fenster überall v                                                                                      | Fenster überall verschieben                         |                    |      |              |  |  |
| Colorful: Design Eins<br>Dialog-Schriftart<br>Transparenz-Des<br>Hervorgehobene<br>Schriftart Spezial: | stellungen<br>: auch im Me<br>sign<br>e Listeneinte | enü verwer<br>räge | nden |              |  |  |
| MS Sans Serif                                                                                          |                                                     |                    |      |              |  |  |
| (keine Beschränkur                                                                                     | ng der Insta                                        | nzen)              | Ŧ    |              |  |  |
| Schnelltasten:                                                                                         | mit Win-1                                           | laste              | Ŧ    |              |  |  |
| <u>B</u> eim Start Grösse ab                                                                           | ofragen:                                            | 0                  | mai  |              |  |  |
|                                                                                                    |                                                     |                    |      |              |  |  |

ļ

Starten Sie PC CADDIE neu, um alle Optik-Änderungen vollständig zu übernehmen.

# Design umstellen

Mit dem Jahres-Update 2022a werden alle PCCADDIE-Installationen auf das Design "Modern" umgestellt.

Sie können dies pro Arbeitsplatz wieder auf "Farbenfroh" umstellen.

| Interface-Einstellungen                                | ×            |  |  |  |  |  |
|--------------------------------------------------------|--------------|--|--|--|--|--|
| Constal.                                               | 1 OK         |  |  |  |  |  |
| Spezial<br>Design+Größe Farben Hintergrund Infodeskton | <u>✓ 0</u> ĸ |  |  |  |  |  |
| besign drobe raiben mintergrand miodesktop             | X Abbruch    |  |  |  |  |  |
| Design: Modern 💌                                       |              |  |  |  |  |  |
| 2/2 🗙                                                  |              |  |  |  |  |  |
| Grösse: Farbenfroh                                     |              |  |  |  |  |  |
| Modern                                                 |              |  |  |  |  |  |
| Fette Schrift verwenden                                |              |  |  |  |  |  |
| Schmale Listbox-Einträge                               |              |  |  |  |  |  |
| Korrektur-Faktor: X: 1,0000 Y: 1,0000                  |              |  |  |  |  |  |
| Vergrösserte Buttons für Touchscreen                   |              |  |  |  |  |  |
| Faktor: X: 1,0000 Y: 1,3000                            |              |  |  |  |  |  |
| DPI Awareness aktivieren (Modern-Design)               |              |  |  |  |  |  |
| Status: Active (96 DPI)                                |              |  |  |  |  |  |
|                                                        |              |  |  |  |  |  |
|                                                        |              |  |  |  |  |  |
|                                                        |              |  |  |  |  |  |
|                                                        |              |  |  |  |  |  |
|                                                        |              |  |  |  |  |  |